## **Requesting items from Hargrett Rare Books and Georgiana Collection**

- 1) Search for the item(s) of interest in the GIL-Find Catalog. Users yield more complete results by starting from the UGA Libraries homepage: <u>http://www.libs.uga.edu/</u>
- 2) You may start your search from the main page by selecting "Books and More" from the dropdown and entering your title or keywords into the search box.

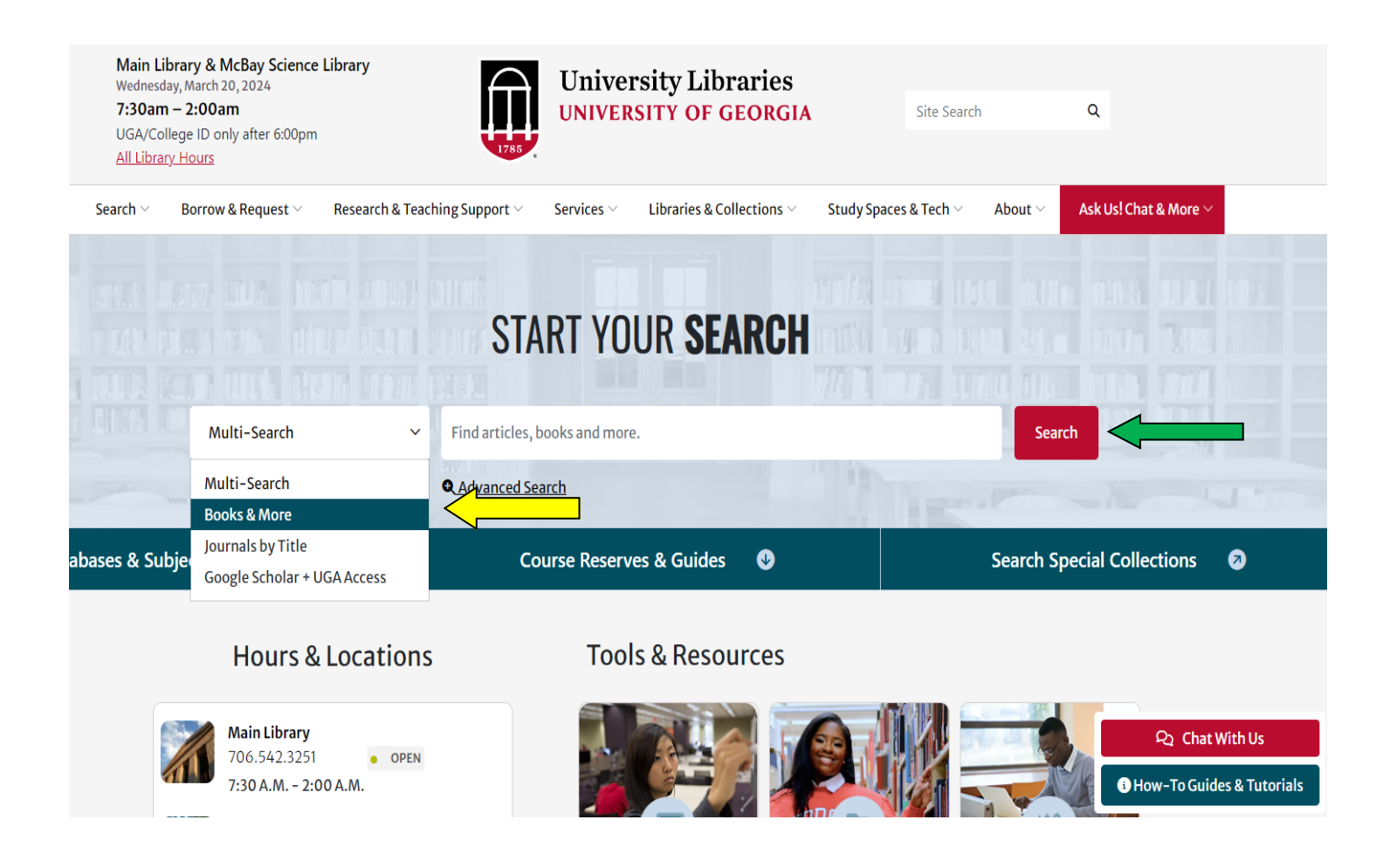

2) If you go directly to the <u>GILFind catalog</u>, you may type in the title or keyword search term here as well.

|                                                                                                    | LIBRARY<br>SEARCH | FIND E-<br>JOURNALS | CITATION<br>LINKER | TAGS             | BROWSE<br>SEARCH                                                                                                    | LIBRARY<br>HOME              |                            |            |      |               |   | 9 | * | <mark>Guest</mark><br>ENGLISH |
|----------------------------------------------------------------------------------------------------|-------------------|---------------------|--------------------|------------------|----------------------------------------------------------------------------------------------------|------------------------------|----------------------------|------------|------|---------------|---|---|---|-------------------------------|
| oconee hill cemeter                                                                                                    | y                 |                     |                    | ] ×              | GIL-Find                                                                                                    | ▼ / Unive                    | ersity of Georgi           | <b>۰</b> ۲ | D AD | VANCED SEARCH | н |   |   |                               |
|                                                                                                    | Sign i            | n to get compl      | ete results and    | l to request ite | ms 🛨 Sign                                                                                                    | in 🛛 🗙 DI                    | SMISS                      |            |      |               |   |   |   |                               |
| <ul> <li>Search Tips:</li> <li>Use quotes to search for phrases example: "Civil War"</li> <li>Use an * for wildcard searches example: biochem* will return biochemistry and biochemical</li> <li>AND, OR and NOT can be used for boolean logic example: ((biomedical AND engineering) NOT nuclear)</li> <li>Boolean operators (AND, OR, NOT) must be ALL CAPS</li> </ul> |                   |                     |                    |                  | Access My Library Account <ul> <li>Renew books online</li> <li>Request from other University System<br/>of Georgia Libraries</li> <li>Check my requests</li> </ul> |                              |                            |            |      |               |   |   |   |                               |
|                                                                                                    |                   |                     |                    |                  | Where<br>Ask a lib                                                                                                    | e can I gei<br>rarian how to | t help?<br>o start your se | earch      |      |               |   |   |   |                               |

3) To reduce the number of results, select the Special Collections Library option in the Library section.

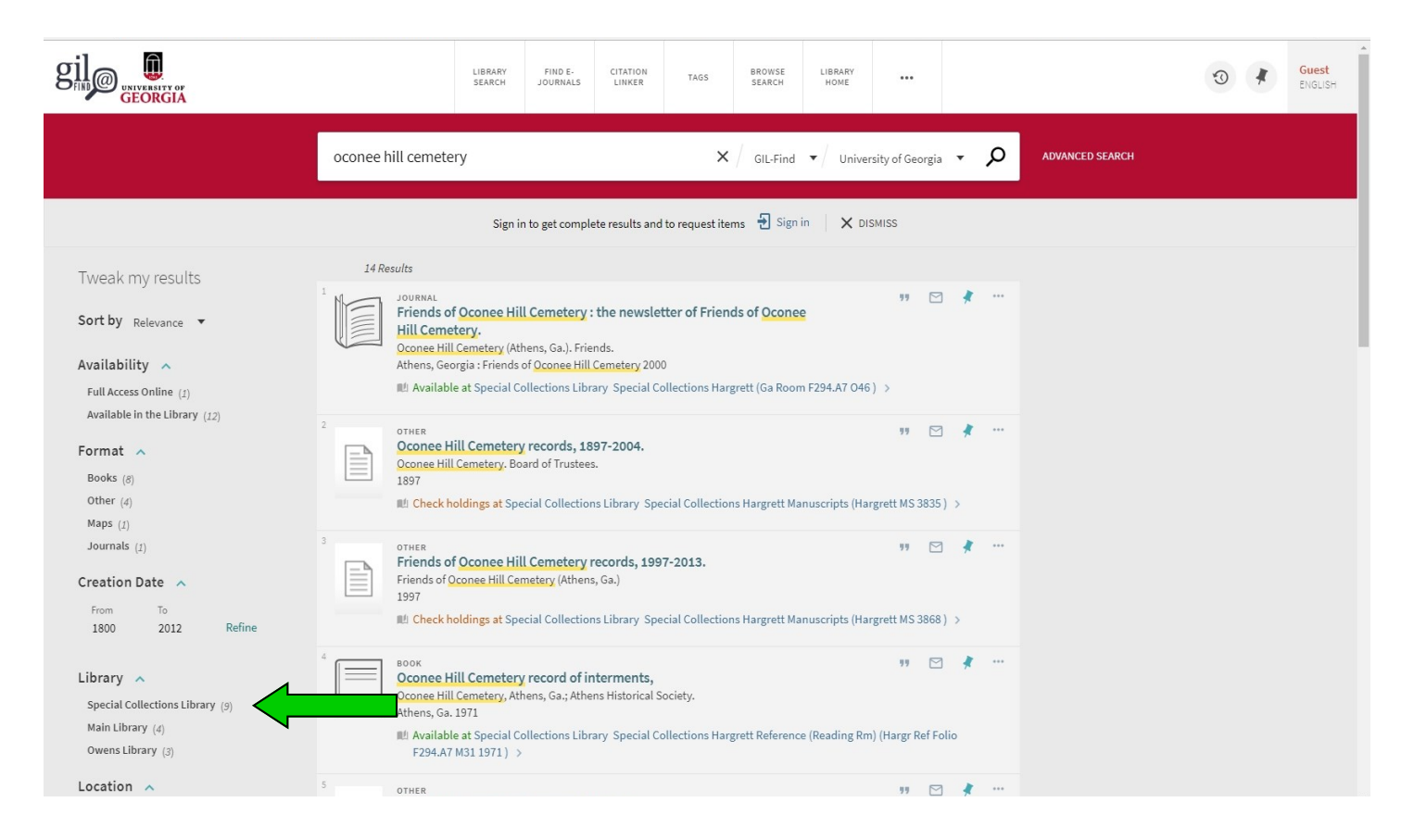

## 4) Select the title you would like to request.

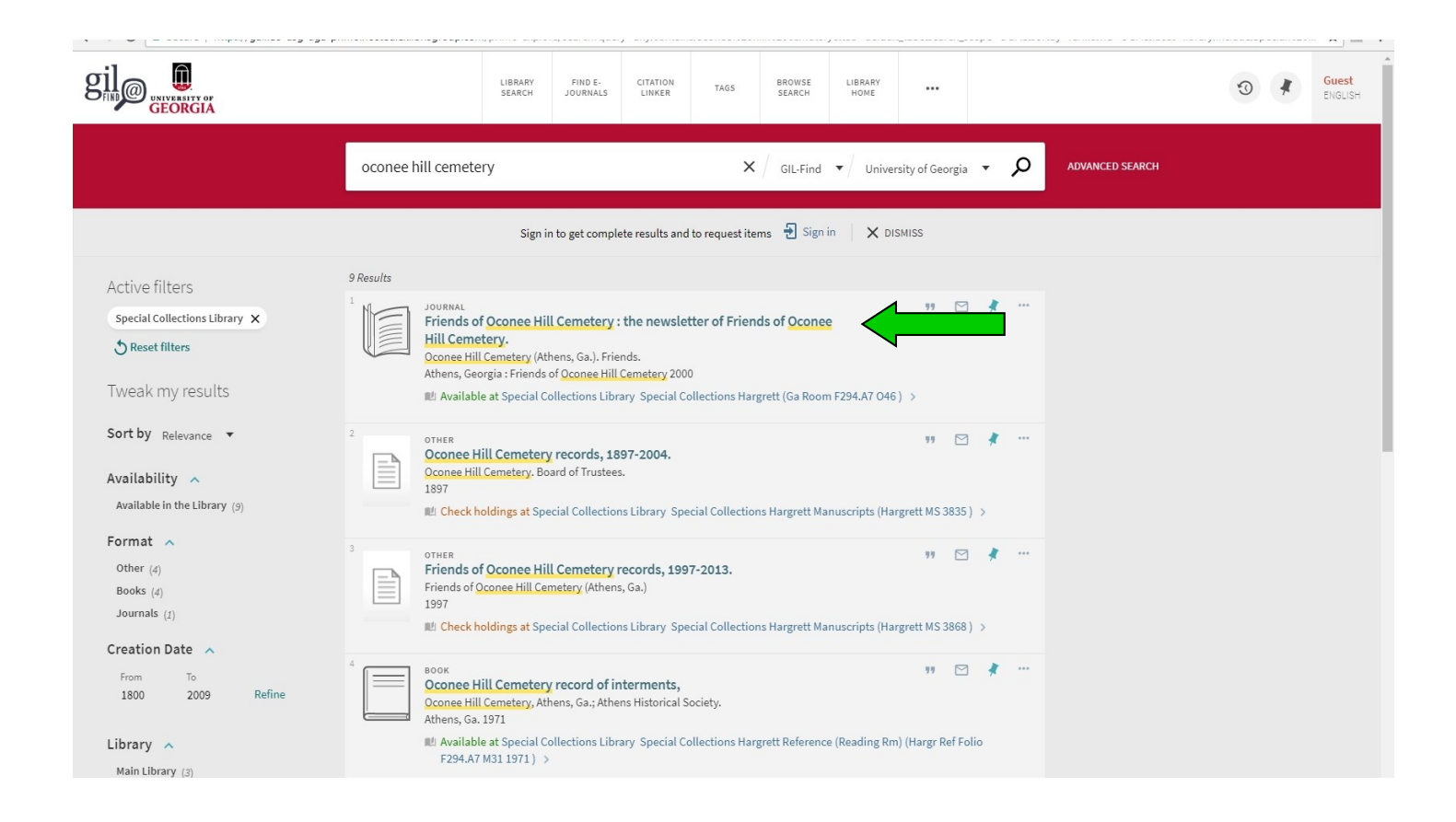

## 5) Click on Request to View at SCL.

| Conce Hill Cemetery (Athens, Ga.). Friends.<br>Athens, Georgia : Friends of Oconee Hill Cemetery 2000<br>Mt Available at Special Collections Library Special Collections Hargrett (Ga Room F294.A7 046 ) >                                  |                                                        |  |  |  |  |  |
|----------------------------------------------------------------------------------------------------|--------------------------------------------------------|--|--|--|--|--|
| TOP<br>SEND TO Send to                                                                                                    |                                                        |  |  |  |  |  |
| Active filters                                                                                                    |                                                        |  |  |  |  |  |
| Special Collections Library X     LINKS       Seset filters     VIRTUAL BROWSE   Get It                                                                                                    |                                                        |  |  |  |  |  |
| Tweak my results Sign-in for More Options 🔁 Sign in                                                                                                    |                                                        |  |  |  |  |  |
| Sort by vevance  VIEW OPTIONS: Request to View at Special Collections                                                                                                    | VIEW OPTIONS: Request to View at Special Collections 🛛 |  |  |  |  |  |
| Availability A                                                                                                    |                                                        |  |  |  |  |  |
| Format     Special Collections Library Special Collections Hargrett     Ga Room F294.A7 046       Other (4)     (2000:Spring)-(2000:Autumn)                                                                                                 |                                                        |  |  |  |  |  |
| Journals (1) 1-1 of 1 Records                                                                                                    |                                                        |  |  |  |  |  |
| Creation Date     BARCODE     TYPE     POLICY     DESCRIPTION     STATUS     OPTIONS       From     To     32108049356051     Issue     Not loanable     2000:Spring, 2000:Autumn     Item in place (0 requests)       1800     2009     Re |                                                        |  |  |  |  |  |

6) A window will pop up to confirm your request. Select the Submit Request button.

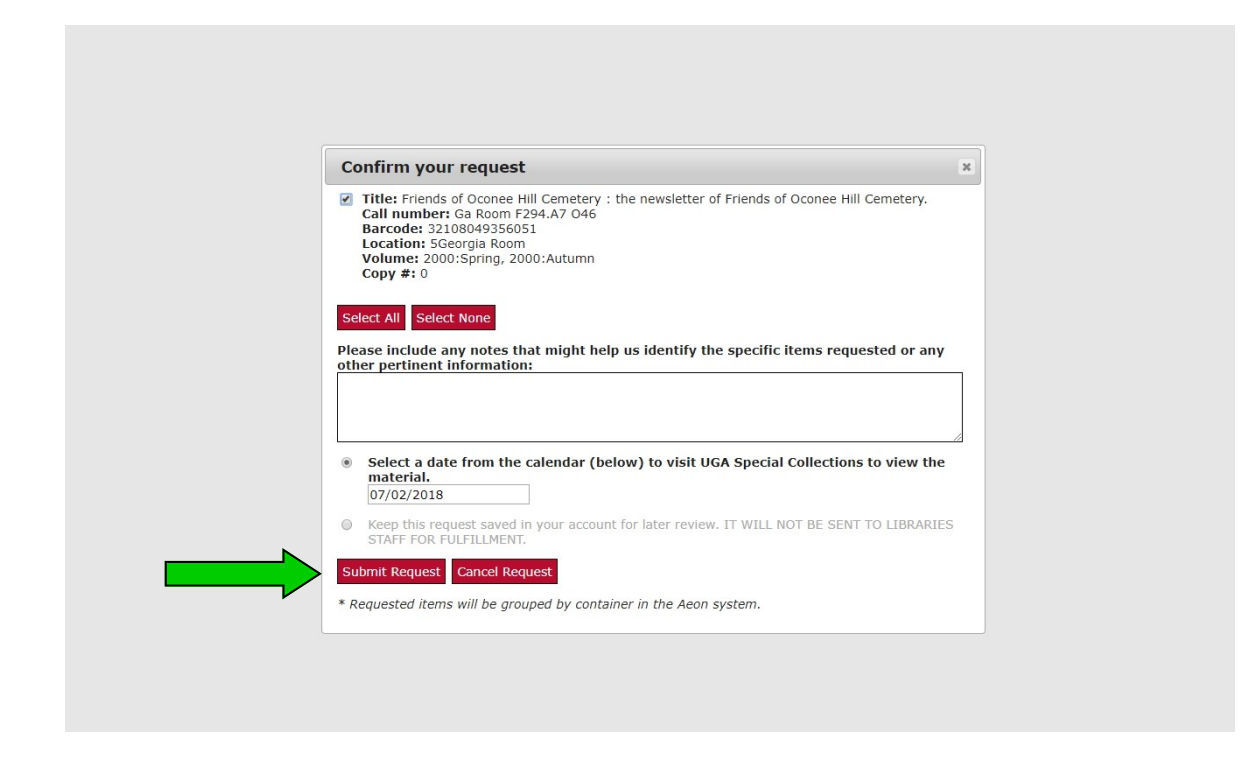

7) If you are not logged in, Aeon will prompt you to log in to register the request.

| UGA Libraries Special Collections                                                                                                    |                                                                                                    |
|----------------------------------------------------------------------------------------------------|----------------------------------------------------------------------------------------------------|
| R UGA Special Collections Research A University of Georgia Special Collections                                                                                                 | ccount<br>ections Libraries Research Account                                                                                                    |
| A research account is required to use materials or order digital copies from the<br>Research and Studies, or the Walter J. Brown Media Archive and Peabody a                   | Hargrett Rare Book and Manuscript Library, the Richard B. Russell Library for<br>Awards Collection.                                                                       |
| UGA Users Logon and Account Creation                                                                                                    | Non-UGA Users Logon                                                                                                    |
| To login or create your account, login using your UGAMyID and password. First-time<br>UGA users will automatically be directed to a registration form to create an<br>account. | Click the button below to login. To create your account click on the First Time Users link<br>on the login page. Registered users login using your username and password. |
| UGA Users Logon                                                                                                    | Non-UGA Users Logon                                                                                                    |
|                                                                                                    |                                                                                                    |

UGA Libraries | Special Collections Libraries | Hargrett Library | Media Archives | Russell Library Copyright © 2007-2011 Atlas Systems, Inc. All Rights Reserved.

## 8) After logging in, you will then see your request added to your queue page.

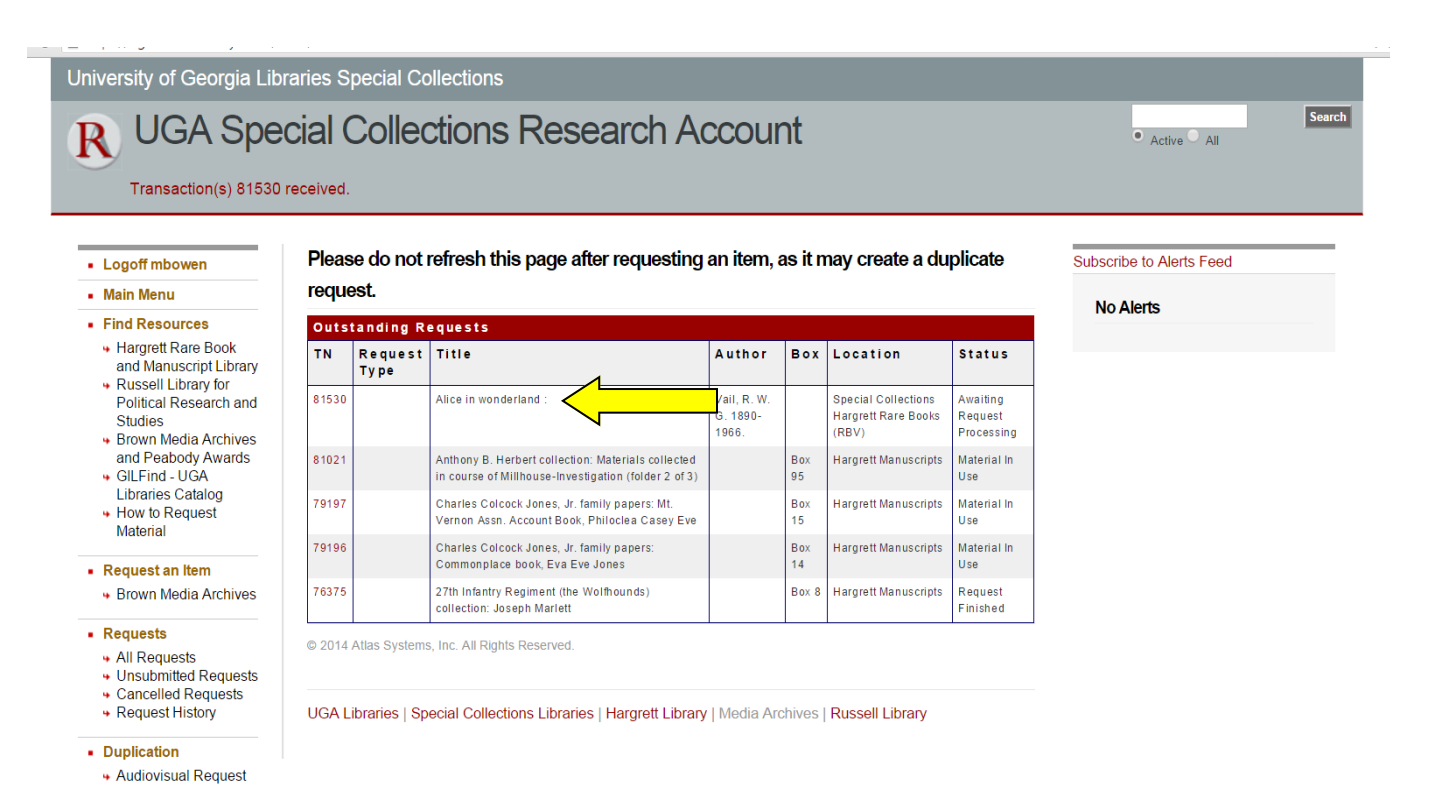

9) Of special note: When requesting serials or items that have more than one copy, Aeon will default to selecting all of the items within a catalog record. Choose Select None, then re-check boxes of volumes or copies you would like to see.

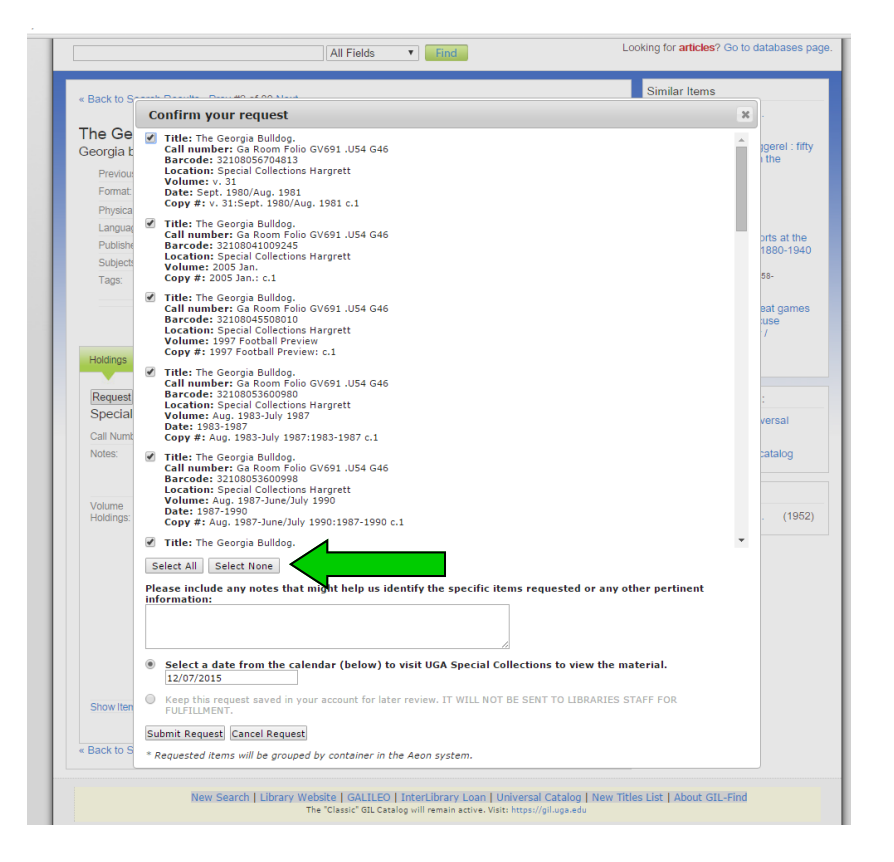